# Downloading Your Transactions From Form Simplicity And Uploading Them To zipForm Plus

 First, log in to FormSimplicity, then click on "Active Transactions" or "Active" from the navigation (the process is the same for Archived transactions)

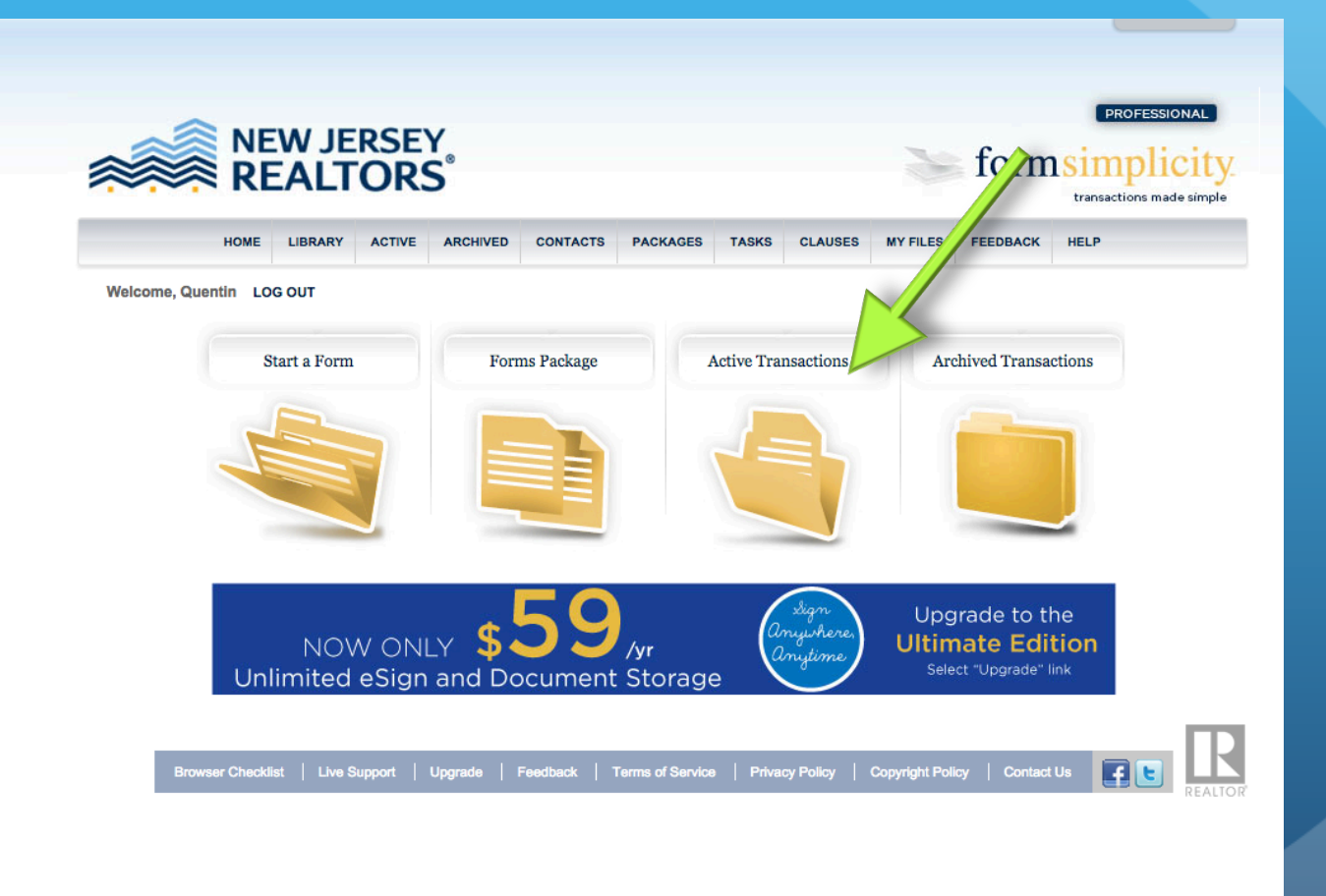

#### • Next, open the transaction that you want to export.

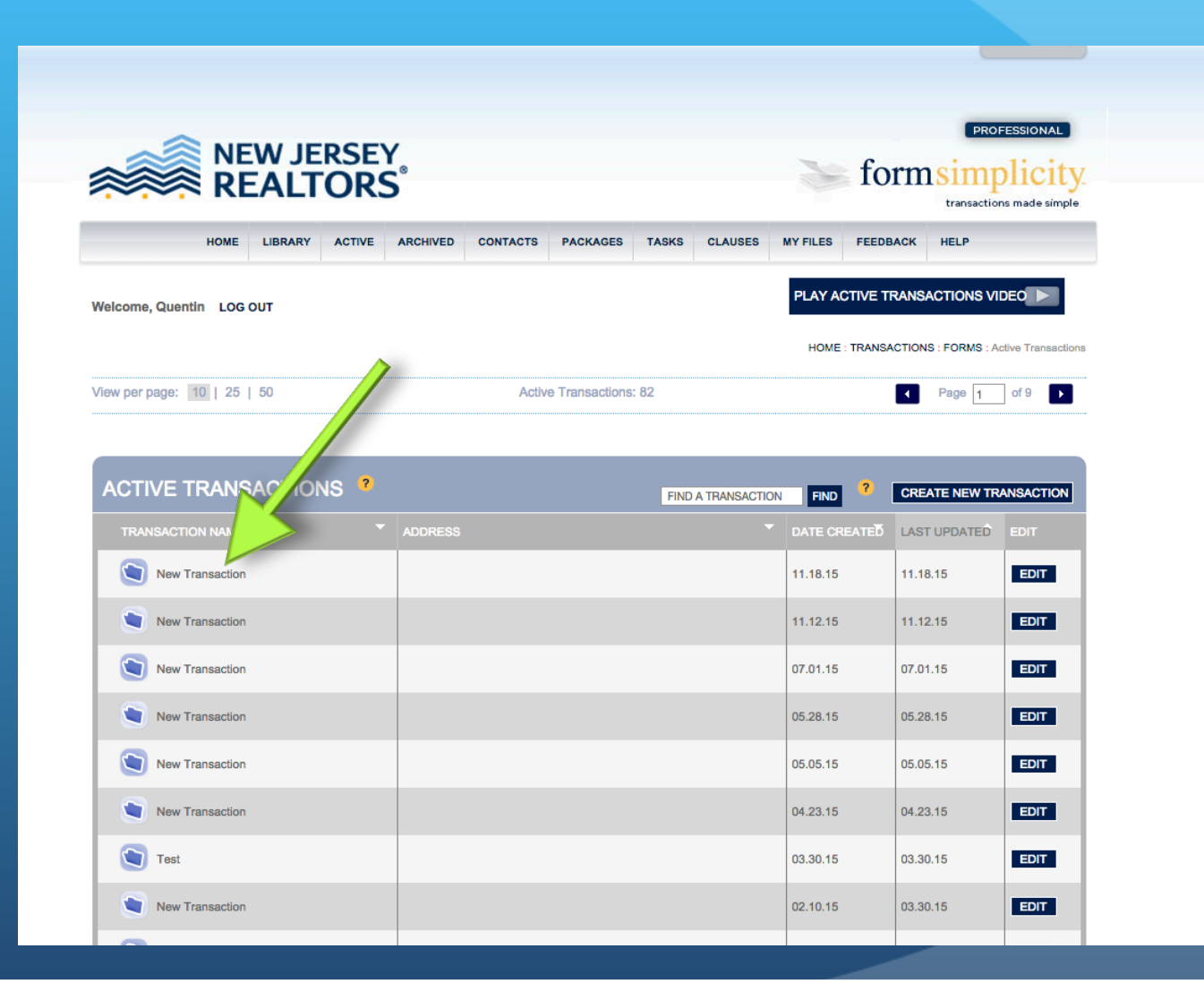

- To export the entire transaction, click on the topmost checkbox under "Forms" and under "Files" to select all the items
- Then, go to the "SELECT COMMAND" dropdown menu, and select "Download" to download the transaction.

|         |                                                              |                                                                             |                |              |                                                                   |         |               |              |                   |                    | HOME: TRANSAU       | TIONS THE | w transaction |
|---------|--------------------------------------------------------------|-----------------------------------------------------------------------------|----------------|--------------|-------------------------------------------------------------------|---------|---------------|--------------|-------------------|--------------------|---------------------|-----------|---------------|
|         | ADDRESS:<br>EMAIL: transaction+ntzgeauqgo@formsimplicity.com |                                                                             |                |              | TOTAL FILE SIZE USED: .36 mb UPGRADE DELETE TRANSACTION           |         |               |              |                   |                    | NSACTION            |           |               |
|         | ١                                                            | •                                                                           | ew Transaction |              | Content                                                           | History | Broker Review | Tasks        | Sharing & Negoti  | ating              | Email History       |           |               |
|         | F                                                            | ORM                                                                         | S ?            |              |                                                                   |         |               | CHOOS        | SE FORMS BELOW ar | d SEL              |                     |           | ?             |
|         |                                                              | SOR                                                                         | TITLE          |              |                                                                   |         | FORM          |              |                   | PRIN               | 1T                  |           |               |
|         |                                                              | 2 ↓↑:= MOBILE Form 118 - Standard Form of Real Estate<br>Contract_STATEWIDE |                |              | Form 118 - Standard Form of Real Estate<br>Contract_STATEWIDE.xdp |         |               | FAX<br>DEL   | JL                | S FILE             |                     |           |               |
|         |                                                              |                                                                             |                |              |                                                                   |         |               |              |                   | DOV                | VNLOAD              |           |               |
| $\land$ | FILES ?                                                      |                                                                             |                |              |                                                                   |         |               |              | COP               | Y TO A TRANSACTION |                     | 2         |               |
|         |                                                              | SOR                                                                         | T OPTIONS      | FILE NAME    |                                                                   |         |               | DESCRIPT     | ΓΙΟΝ              |                    | DATE/TIME           | SHARE     | SIZE          |
|         |                                                              | Jt≣                                                                         | OPTIONS        | Sample Forms | File.docx                                                         |         |               |              |                   |                    | 12.03.15 / 10:35 AM |           | .02 mb        |
|         | -                                                            |                                                                             |                |              |                                                                   |         | 50 mt         | Capacity: .3 | 36 mb used        |                    | UPGRADE DE          | LETE TRA  | NSACTION      |

#### DONE!

- That's it! The forms are downloaded to your computer in a .zip file with all the forms/files from that transaction.
- Repeat this quick process for all transactions you want to keep for your records.
- Next, we'll look at uploading these files to zipForm for storage.

# NEXT: UPLOADING YOUR TRANSACTIONS TO ZIPFORM PLUS

• First, make sure you have your transaction downloaded from Form Simplicity. Then, log into zipForm Plus and create a new transaction to hold your files. You can name it the same as you named it in Form Simplicity.

| zipForm Plus.                                                                                         |                                                                                       |                                                                                                    |
|----------------------------------------------------------------------------------------------------|---------------------------------------------------------------------------------------|----------------------------------------------------------------------------------------------------|
| TRANSACTIONS TEMPLATES TASKS CONTACTS PAR                                                             | TNERS HELP                                                                            |                                                                                                    |
| Forms New Delete Import Export Clauses LookUp Mongage Vault Create Digital in Active Enter Keyword(s) | sk<br>Sort - My Transactions -                                                        |                                                                                                    |
|                                                                                                    | Transaction Details Name: 12 Main St Transaction Type Listing Purchase Lease Comments | Property Type     Residential     Vacant Land     Multiunit     Farm and Ranch     Condominium     Manufactured Home |
|                                                                                                    |                                                                                       | Save Close                                                                                                    |

- Next, from inside your transaction, click the down-arrow/caret button located next to the transaction name in the upper left.
- Then, click on "Import from archive".

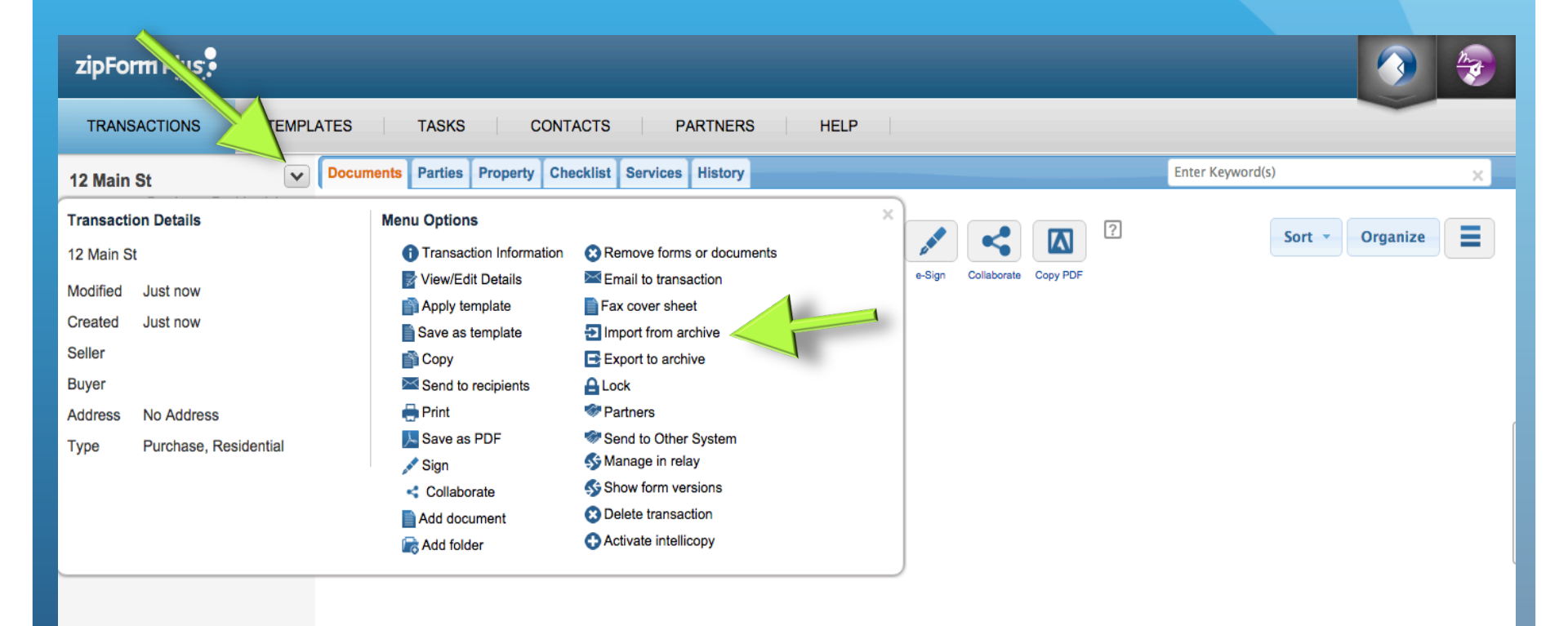

- Next, click "Browse" and find the .zip file that was downloaded from Form Simplicity.
- Select it and then click "OK"

|   | Import from archive | ×         |
|---|---------------------|-----------|
| Z | Browse              |           |
|   |                     |           |
|   |                     | OK Cancel |
|   |                     |           |

- Done! Your files should be automatically unzipped and placed into the transaction.
- Repeat this for as many transactions as you want to bring over from Form Simplicity to zip Form Plus.

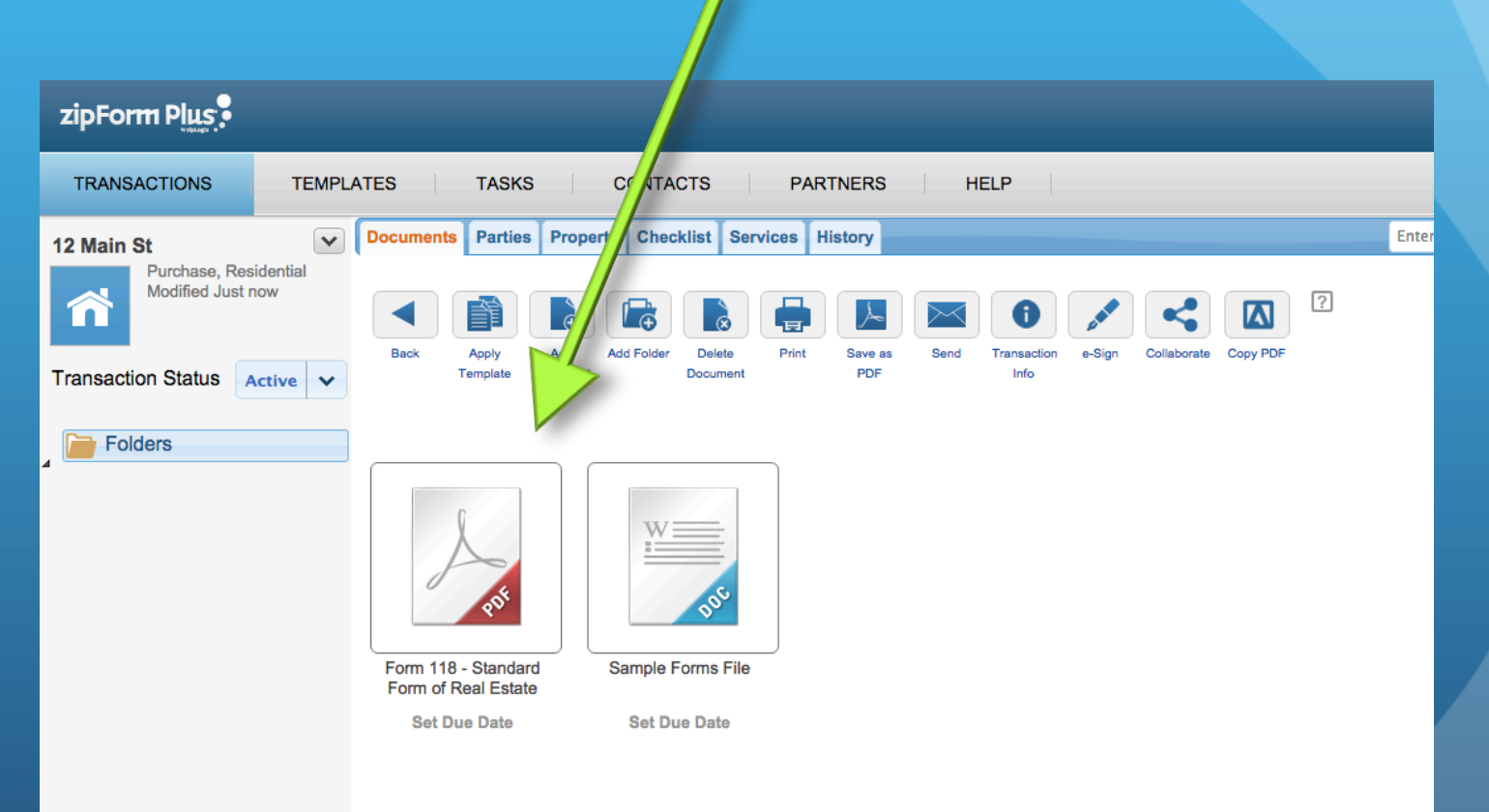